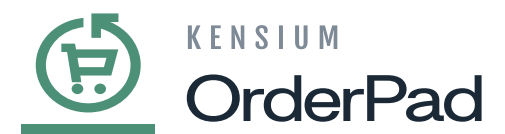

## Adding Products from a Different Store to the Cart

If the required item is Out of Stock at your store, you can check the availability of the same item at another store and proceed to place an order.

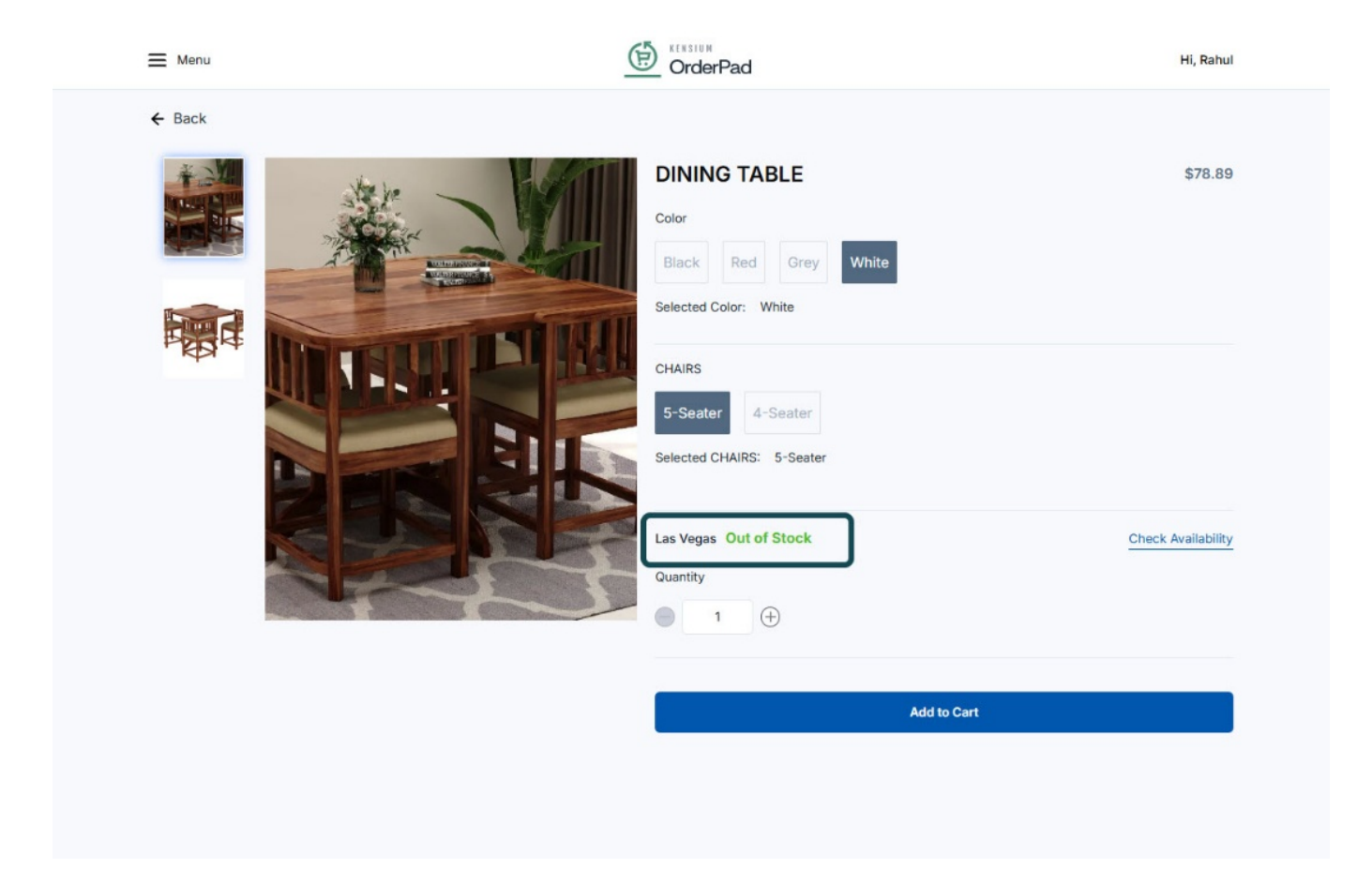

Product Out of Stock at Las Vegas Store

• After you Check the availability and Switch Location click on [Add to Cart].

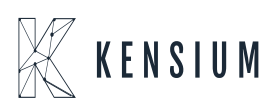

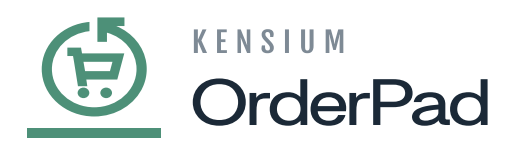

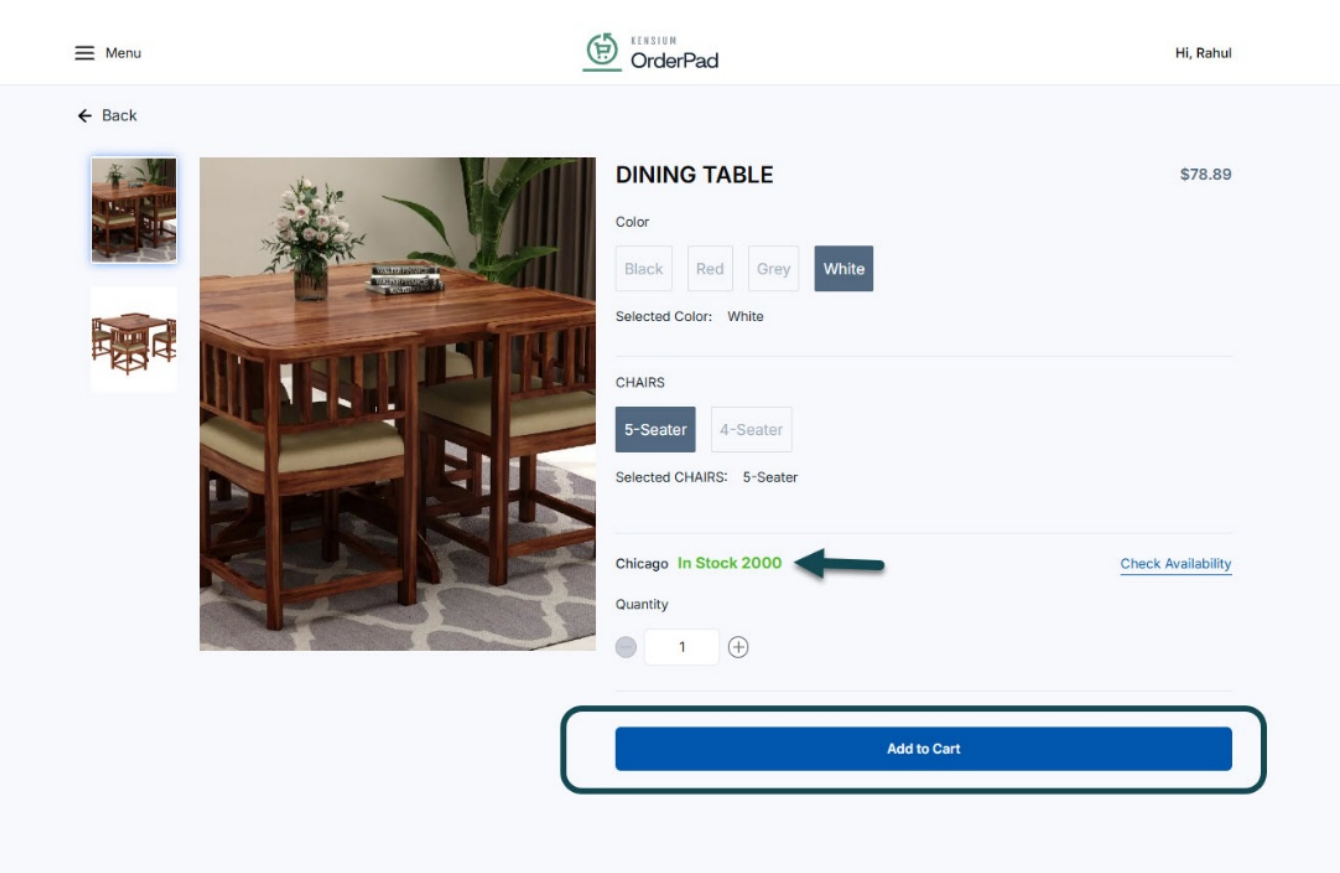

## Product available at Chicago store

- A confirmation pop-up will appear on the screen to confirm adding the product from a different store.
- Click **[Confirm]** to add the item to the cart.

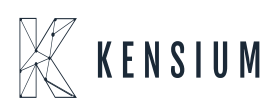

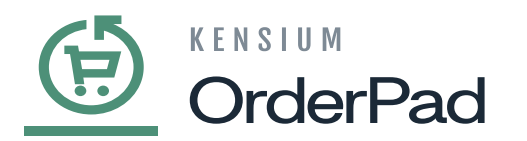

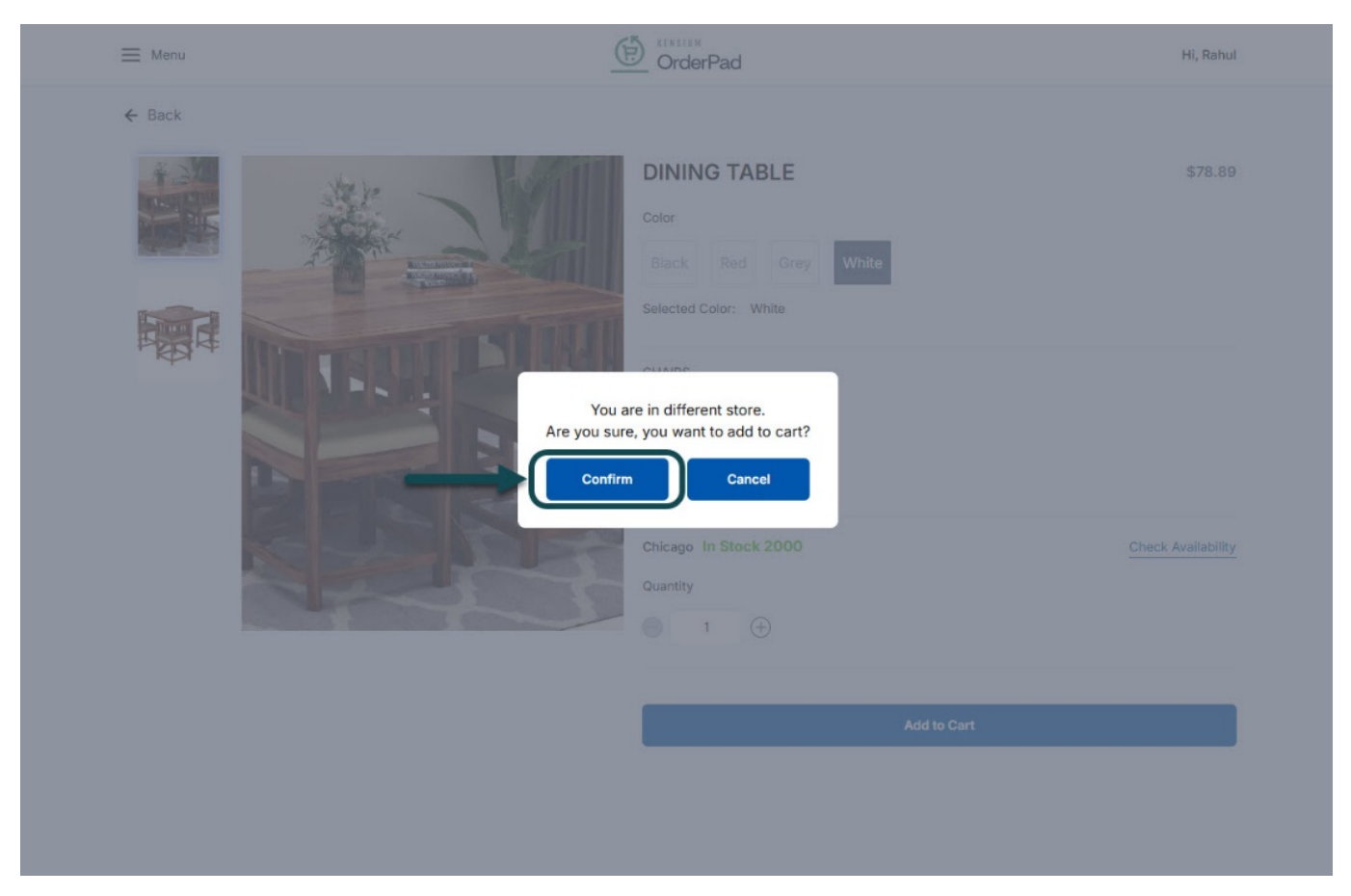

Confirmation pop-up to add the product to the Cart

• The item is now added to the cart.

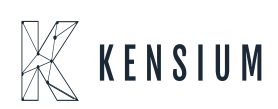

| OrderPad                 |                   |                                                    |                          |
|--------------------------|-------------------|----------------------------------------------------|--------------------------|
| ≡ Menu                   | Ð                 | OrderPad                                           | Hi, Rahul                |
| Q Search or scan barcode | Territor Lawrence | Guest                                              | Clear cart More Actions  |
| 0.                       | 0/                | Product                                            | Qty Price                |
| ~                        | /•                | DINING TABLE<br>CHAIRS : 5-Seater<br>Color : White | 1 ↔ \$78.89 <sup>1</sup> |
| Add Customer             | Add Discount      |                                                    |                          |
| ب <del>ة</del>           | <u>ب</u>          |                                                    |                          |
| Add Custom Sale          | Save Cart         |                                                    |                          |
| ਸ਼                       | C                 |                                                    |                          |
| View Saved Carts         | Add Notes         |                                                    |                          |
| đ                        | Ø                 |                                                    |                          |
| Orders                   | Products          | 1 Items                                            |                          |
| 0                        |                   | Subtotal                                           | \$78.89                  |
|                          |                   | Estimated Tax                                      | \$7.89                   |
| Customers                |                   | Estimated Total                                    | \$86.78                  |
|                          |                   |                                                    | Product Added to cart    |

Toast message confirmation for Product Added to Cart

• OrderPad will display the confirmation pop-up for each additional product added to the cart even from the same location as the previous item as long as it is different from the primary location displayed in the Menu panel.

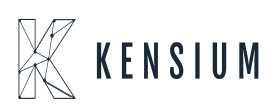

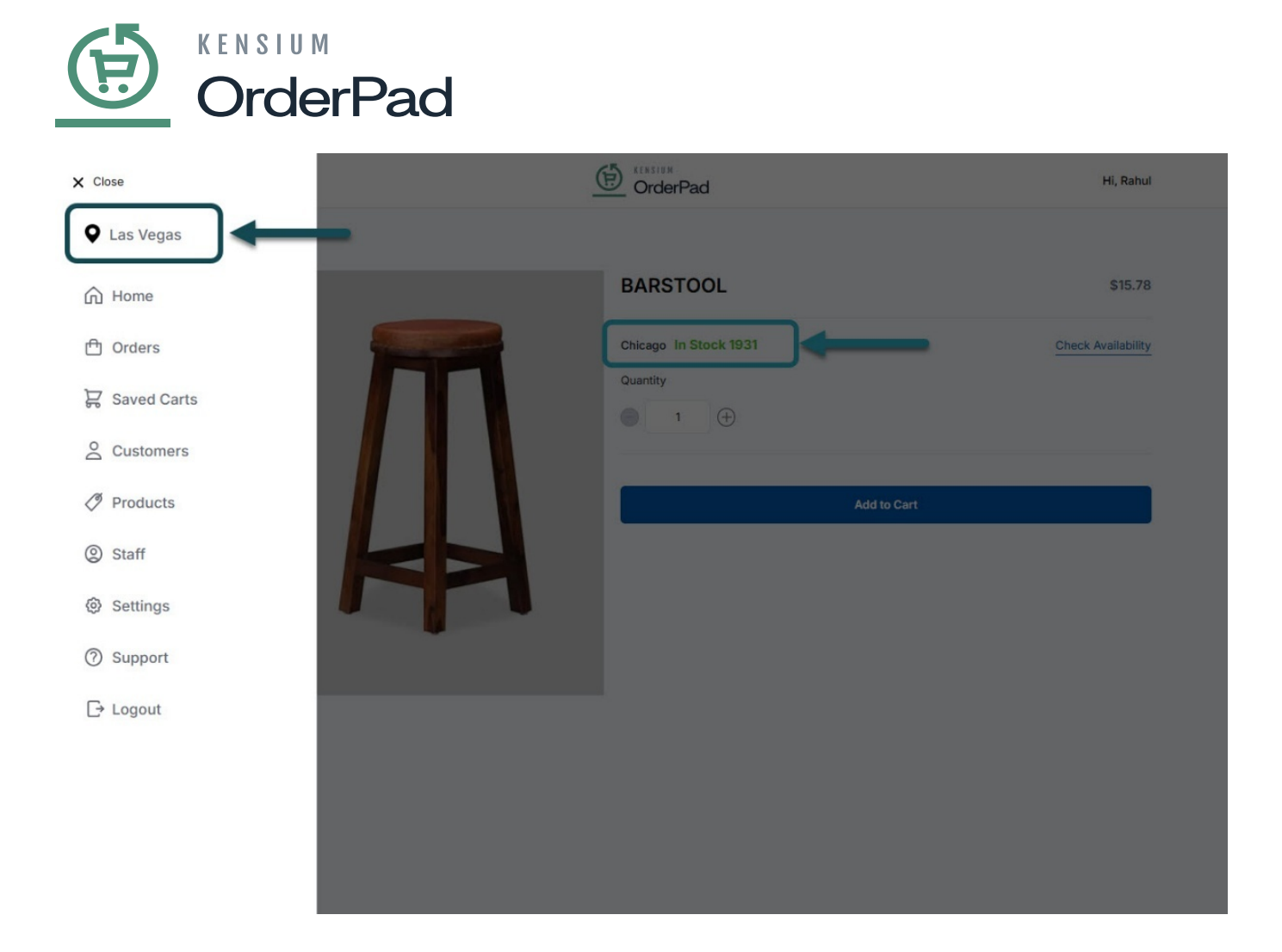

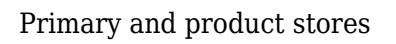

**Note:** If you need to place an order for multiple products, all the products should be in the same location. For items available in different locations, orders need to be placed separately.

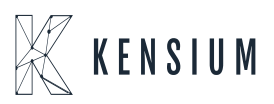